## Configuração de conta de e-mail

Domínio @fmh.utl.pt no IOS 6

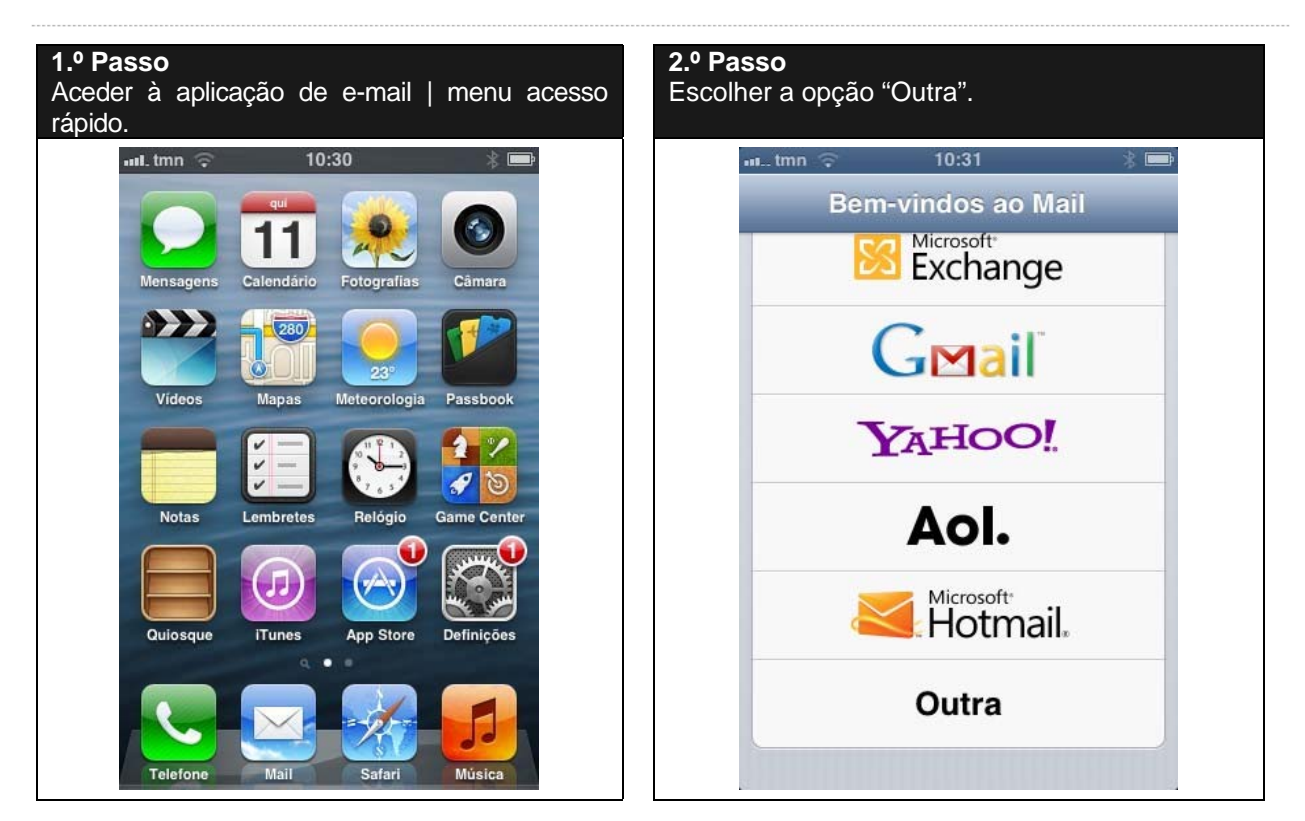

| 3.º Passo<br>Introduzir a informação solicitada.    | <ul> <li>4.º Passo</li> <li>Validar todos os dados de configuração.</li> <li>Garantir que o protocolo é <i>IMAP.</i></li> </ul> |
|-----------------------------------------------------|----------------------------------------------------------------------------------------------------|
| uul.tmn 🙃 10:32 🛞 📼<br>Cancelar Nova conta Seguinte | nıtmn 중 10:32 ≱ ा<br>Cancelar Nova conta Seguinte                                                                               |
| Nome Miguel Coucello                                | IMAP POP                                                                                                    |
| E-mail miguelco@fmh.utl.pt                          | Nome Miguel Coucello                                                                                                    |
| Palavra-passe                                       | F-mail miguelco@fmb.utl.pt                                                                                                    |
| Descrição fmh.utl.pt                                | Descrição fmh.utl.pt                                                                                                    |
| QWERTYUIOP                                          | Servidor de recepção de correio                                                                                                 |
| ASDFGHJKL                                           | Nome do host mail.exemplo.com                                                                                                   |
| 💠 Z X C V B N M 🐼                                   | Nome de utilizador necessário                                                                                                   |
| .?123 espaço enter                                  | Palavra-passe                                                                                                    |

## **CENTRO DE INFORMÁTICA**

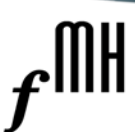

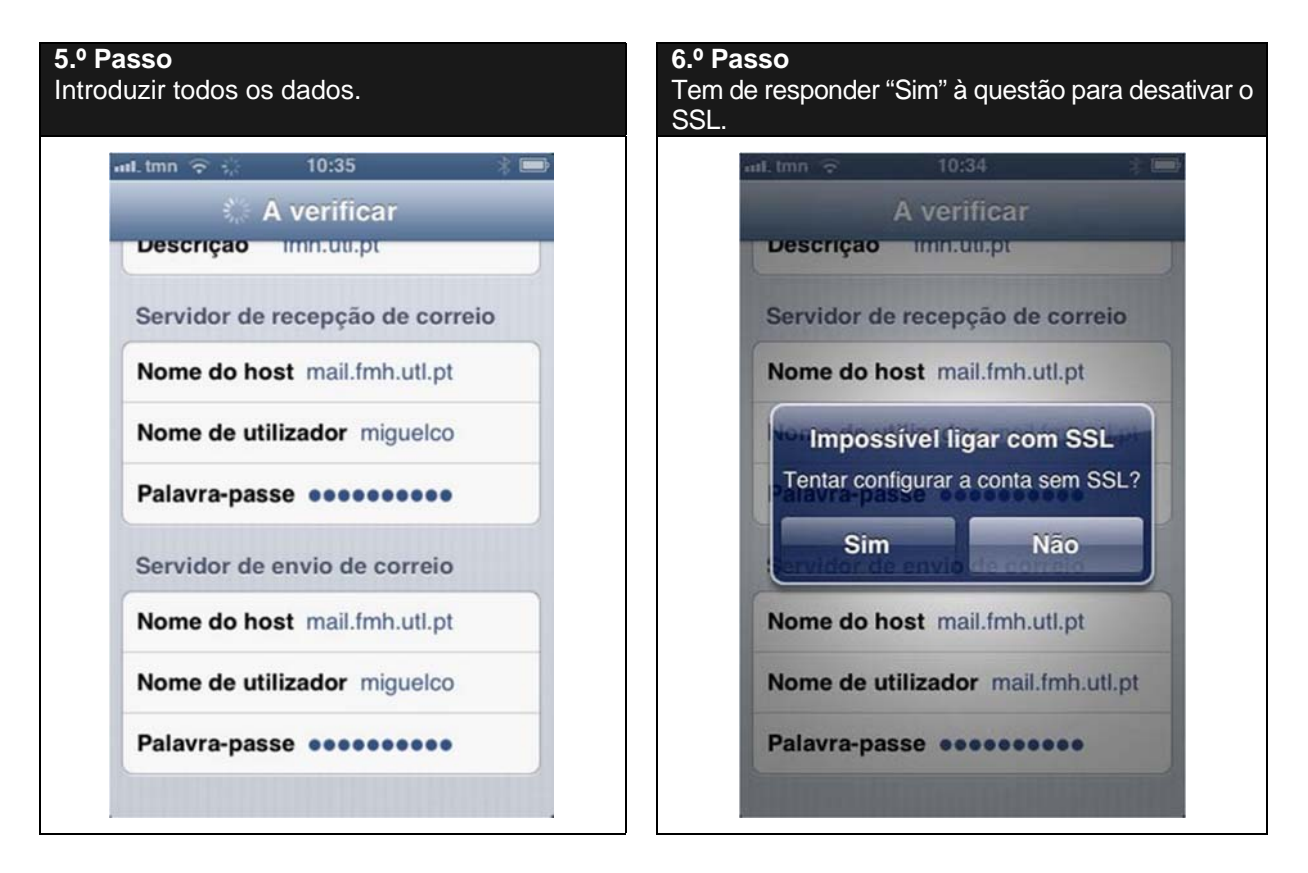

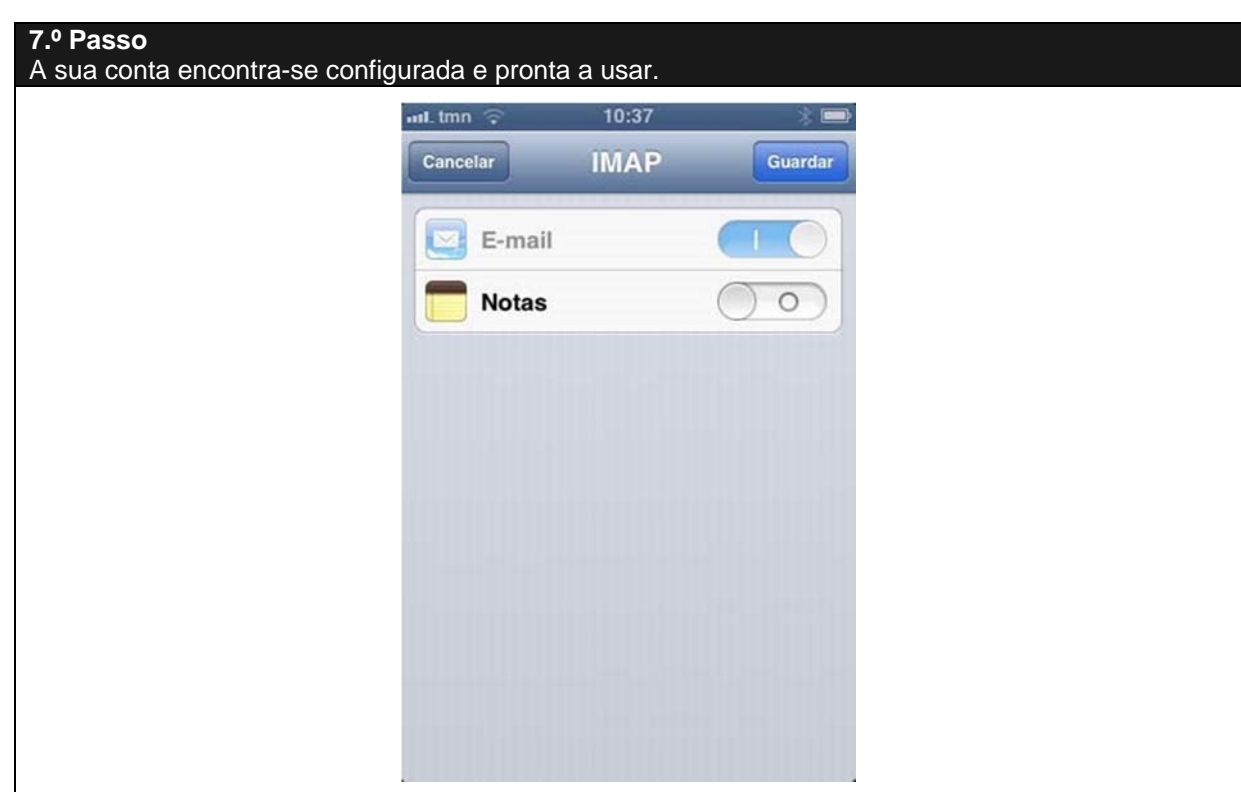

2